# Download ebooks & audiobooks to your Android or Apple Device

with

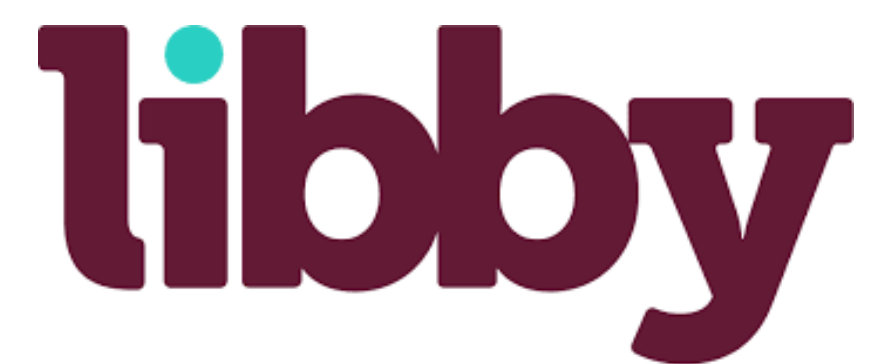

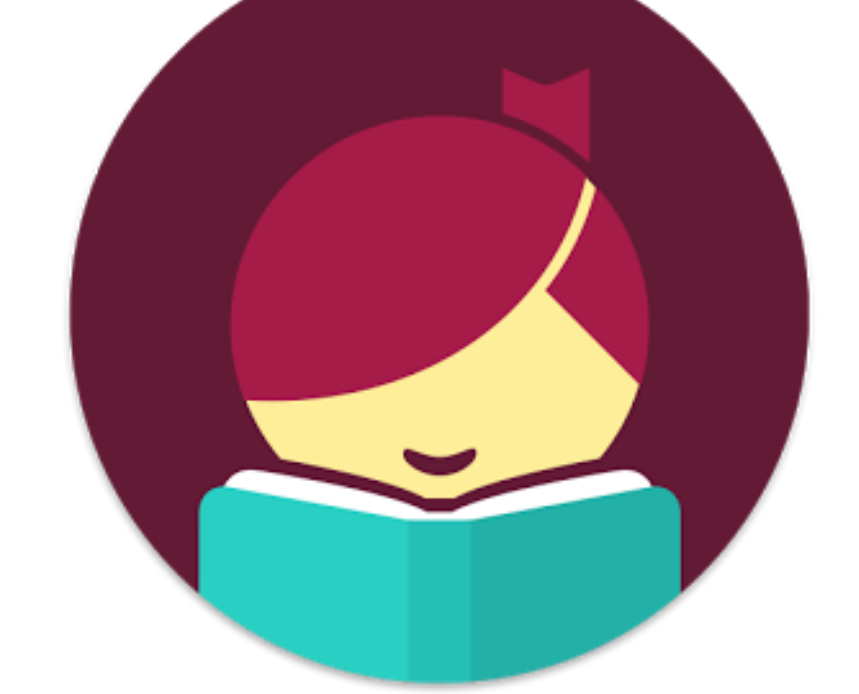

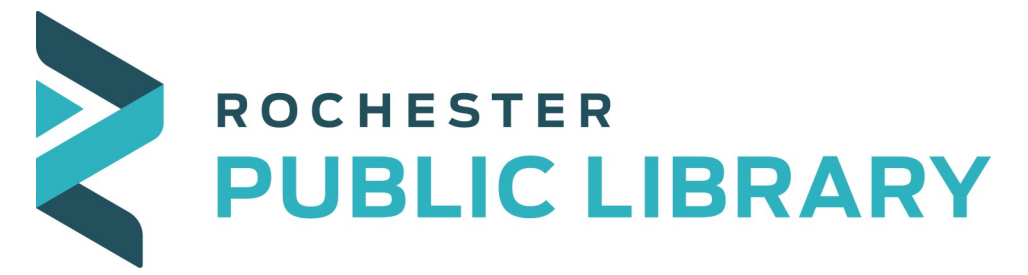

101 2nd ST SE, Rochester, MN 55904 | 507.328.2305 | www.rplmn.org

#### **Install Libby** 1

- Search your device's app store for Libby.
- Select Install or Get.
- After the app has been installed, Open it.
- A welcome page will appear asking if you have a library card.
- If you do, tap Yes. Tapping Not Yet will take you to RPL's website to sign up.

#### 2 Find your library

- You can either ask Libby to find your library using your device's location or search for Rochester Public Library.
- Once you've selected your library, Libby will ask if you have a library card.
- Tap Enter Library Account Details to add your card number and PIN. The PIN is usually the last 4 digits of your phone number.

Let's add a library card for

Rochester Public Library.

Don't have a library card?

Use My Phone Number

 You only have to enter your card information once, Libby will remember it in the future.

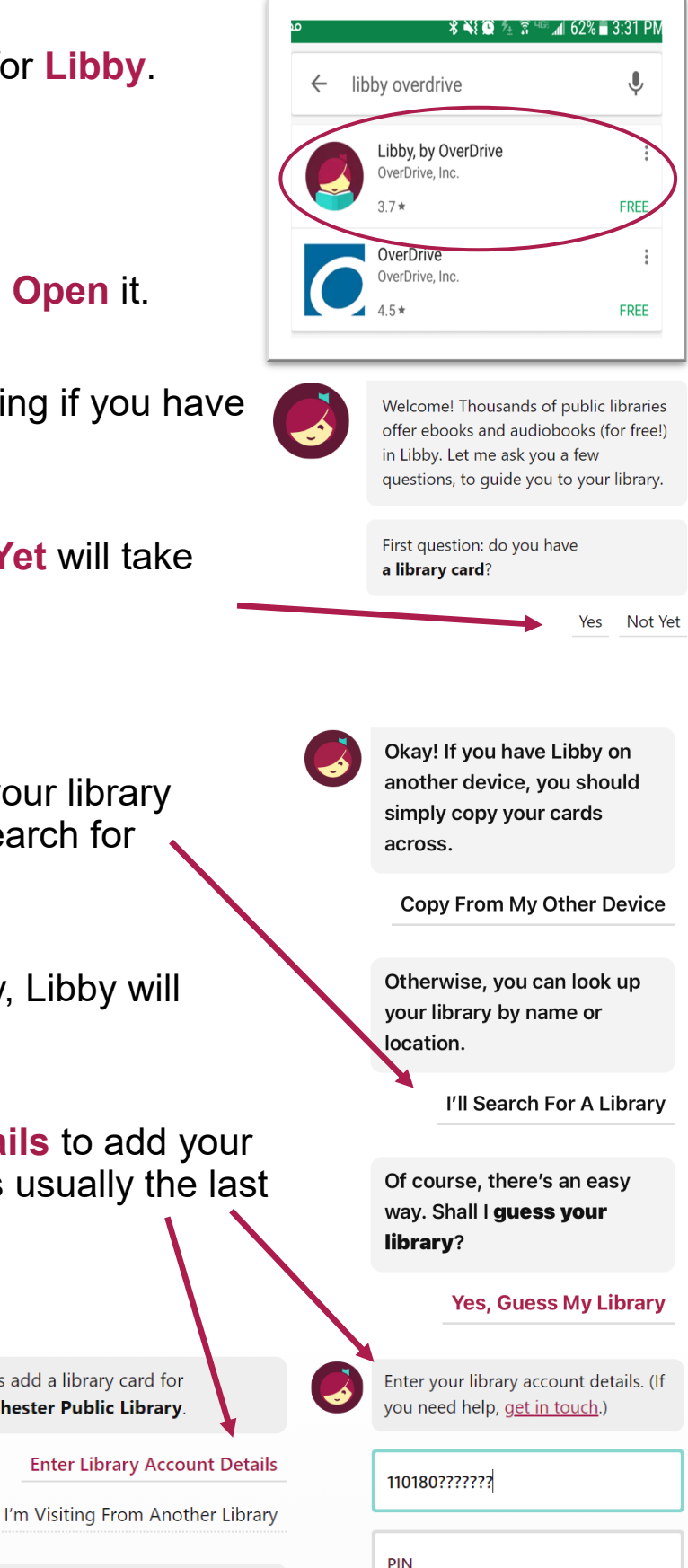

Don't know your PIN? Ask your library.

# **3 Kindle Preference**

• If you have a Kindle, you can use Libby to send your library books wirelessly to it. Otherwise, you can **Skip** this and read or listen in the Libby app.

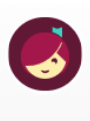

If you prefer to read with Kindle, we can open books directly to your Kindle device or Kindle app.

Yes, I Read With Kindle Skip

# 4 Search

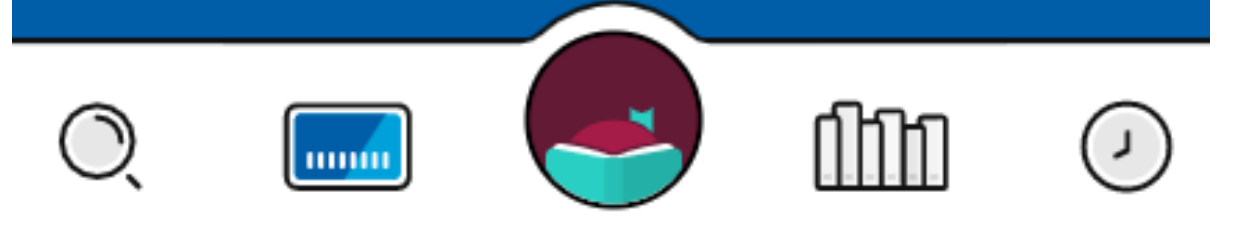

- To search the Libby catalog tap the **Search Icon** at the bottom of the screen.
- Then enter the title, author, or subject in the search area at the top left of the screen.
- You can also browse by tapping the **Catalog Icon** to look for a particular genre, new items, or special collections.

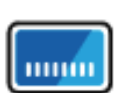

- Tap the cover of a book to see a summary of the book and listen to or **Read Sample**.
- You can also Tag a book to be put on your personal reading list.

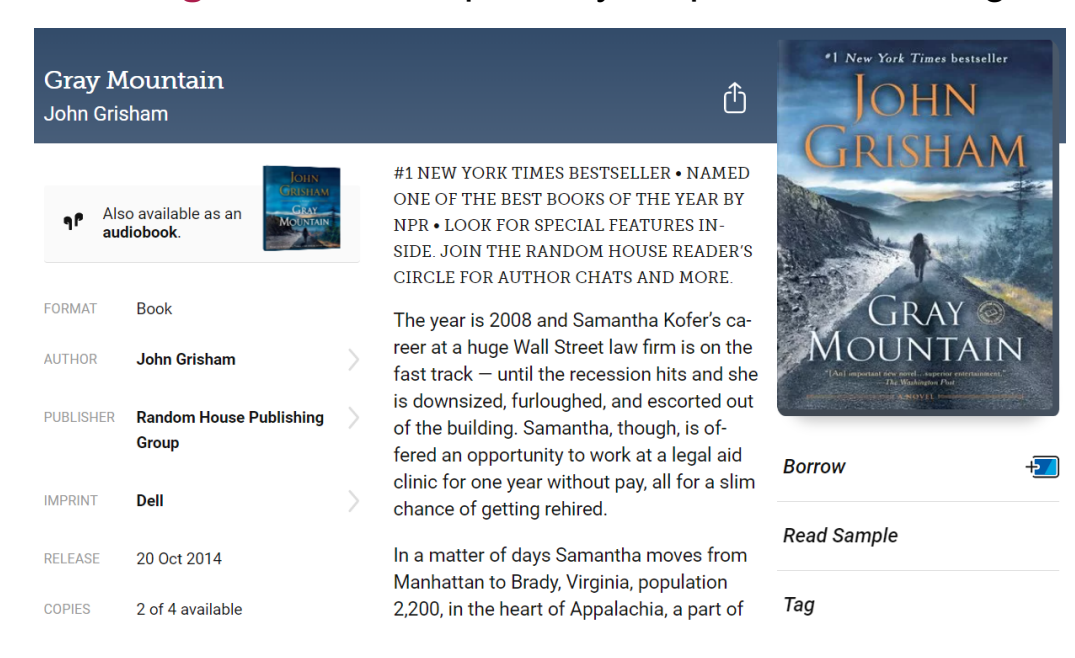

# 5 Borrow

| Gray Mountain<br>John Grisham                               | Borrow<br>Read Sample<br>Tag                                            | Gray Mountain<br>John Grisham<br>John Grisham<br>GRAY<br>MOUNTAIN<br>MOUNTAIN | Place Hold<br>Play Sample<br>Tag |                                                                                      |
|-------------------------------------------------------------|-------------------------------------------------------------------------|-------------------------------------------------------------------------------|----------------------------------|--------------------------------------------------------------------------------------|
| When you fir<br>• Select <mark>Bo</mark>                    | nd an item you would like<br><b>rrow</b> .                              | to check out                                                                  | t:                               | You are borrowing<br>Gray Mountain<br>for 21 days.<br>7 days<br>14 days<br>21 days × |
| <ul> <li>Tap the ur checkout</li> <li>Confirm ye</li> </ul> | nderlined checkout time to<br>period.<br>our checkout and tap <b>Bo</b> | o change you                                                                  | ur                               | Lynette<br>NANS HOLDS<br>I of 10 2 of 15                                             |
|                                                             |                                                                         |                                                                               |                                  | Borrow!                                                                              |

**NOTE:** If there are no available copies, you will be given an option to **Place Hold** rather than the option to borrow.

#### 6 Downloads

- Libby automatically downloads all your loans.
- Downloads are paused when you are not connected to wi-fi.

**NOTE:** If you need to download using your data plan when wi-fi is not available, select the **Shelf Icon** at the bottom of the screen, then select **Actions** in the upper right corner, then **Change Download Rules**.)

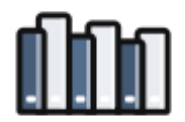

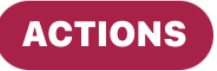

### 7 Read or listen

- After you check out a title, the next screen will offer you options to **Open Book**.
- It will then ask where you want to read the book via Kindle or Libby. Select Libby if you want to read in your Android or Apple device.

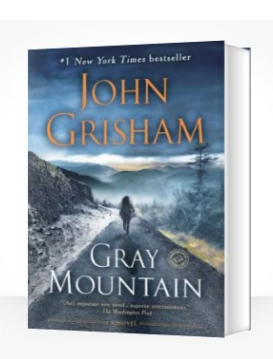

Where would you like to read Gray Mountain? RISHA

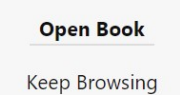

. AT&T 穼

Kindle APPS & DEVICE

9:59 AM

Libby

ACTIONS

1 Min

#### To open a book at a later date Shelf Select Shelf (1) at the bottom of the 2 holds 2 loans screen. **RECENT LOANS** If you are not taken there automatically, select Loans (2). Gray Mountain John Grisham **Open In Libby** Select Open in Libby(3) next to the item OHN **IRISHAM** you would like to access. Manage Loan Due In 21 Days Your Shelf is always available at the MOUNTAIN bottom of the screen. From your shelf 0% you can manage your checkouts and holds. Tapping the Library Card (4) will take you to RPL's collection. **ONE GOOD TURN** The Shock of the Fall .....

#### 8 Return or renew item

Downloadable items are automatically returned on their expiration date. However, you may return items early or renew them.

- Go to your Loans (under Shelf).
- Tap the Manage Loan

#### To renew

This option is only available within 3 days of the due date.

- Select Renew Loan
- Tap Renew to confirm

#### <u>To return</u>

- Select Return Early
- Tap Return to confirm

### 9 Settings and Tips

- To access settings, tap the Libby icon at the bottom of the screen.
- From here you can also borrow items from SELCO libraries with your RPL card. In the menu select Add a Library to log in and view the SELCO collection.
- If more than one person shares this device, select See Library Cards then Add Another Card to add and switch between users.
- With the Libby app you can sync your progress and bookmarks for ebooks, and audiobooks across multiple devices.

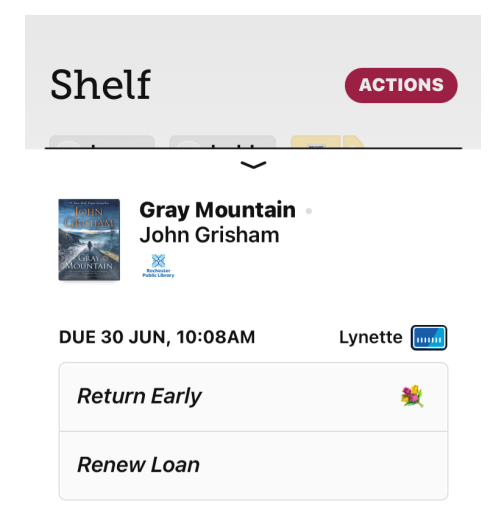

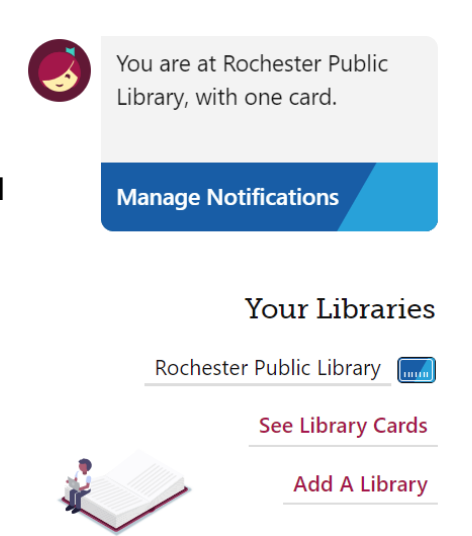

You can also **Manage Notifications**. From there you can set up email notifications for loans and holds.

Updated 8/2021